## Conservatorio Profesional de Música

Antonio Lorenzo

Motril

# Guía para formalizar la matrícula online

# Enseñanzas Profesionales de Música

## ¿Cuándo presento mi matrícula?

#### Del 1 al 10 de julio:

- Alumnado de nuevo ingreso a 1º de Enseñanzas Profesionales.
- Alumnado que promociona al curso siguiente con hasta dos asignaturas pendientes.

#### Del 1 al 7 de septiembre:

- Alumnado con 3 ó mas asignaturas pendientes de superar en convocatoria extraordinaria de septiembre. **Del 13 al 14 de septiembre:** 

- Alumnado adjudicado a una plaza vacante en 1º de E. Profesionales, (publicación 10/09/18)

## ¿Dónde presento la matrícula?

La matrícula ha de realizarse **por Internet** y, posteriormente, <u>presentar los documentos en la oficina del Conservatorio en horario de 9 a 14 horas</u> en los periodos indicados. Deberás acceder a la oficina online del conservatorio usando el menú principal de la página Web (Ver ilustraciones 1, 2, 3 y 4), o bien, escribiendo en la barra de dirección del navegador: http://www. conservatoriodemotril.com/oficina/oficinaonline

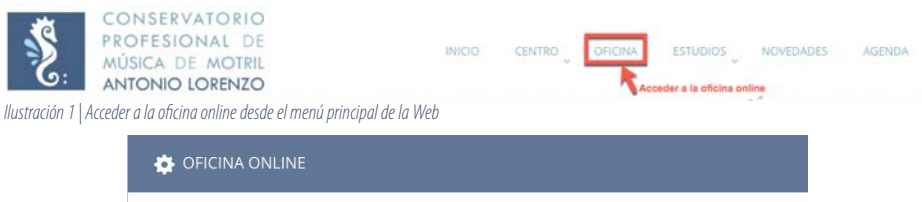

Desde aquí puede acceder a la Oficina Online en la que podrá realizar, de forma cómoda y con instrucciones detalladas, todas las gestiones de **Solicitud y Matrícula** para el Curso 2018-2019 *Ilustración 2 | Acceso a la Oficina Online* 

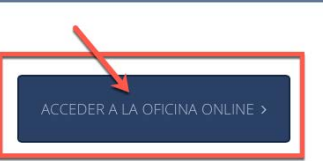

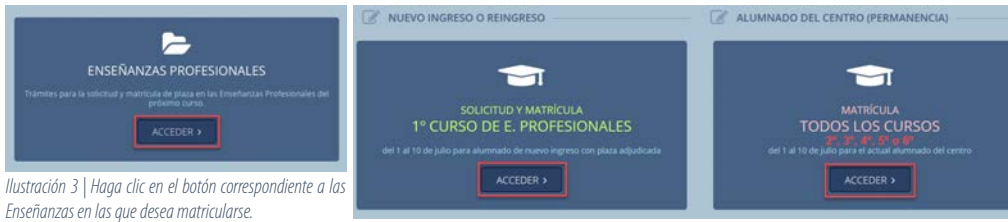

Ilustración 4 | Ejemplo para la matrícula en Enseñanzas Básicas

## Matrícula

Una vez haya accedido al curso, busque la pestaña **MATRÍCULA.** En ella encontrará toda la información e instrucciones necesarias para realizar la matrícula. Haga clic en el botón **ACCEDER** para comenzar el proceso de matriculación. El proceso se realiza en siete pasos que describimos a continuación:

#### PASO 1 – Datos del alumno o alumna

Cumplimente los datos de la alumna o el alumno. Es muy importante que la dirección de correo electrónico que aporte esté activa. Por favor, sea cuidadoso y revise los datos que ha introducido.

#### PASO 2 – Calcular la tasa de matrícula

Sólo deberá cumplimentar dos campos. Podrá solicitar beca exclusivamente el alumnado que curse Enseñanzas Profesionales (formalizar según convocatoria autonómica y/o estatal)

- a) Seleccione la especialidad (Instrumento).
- b) Marque la opción que le corresponda en el campo Familia numerosa. (Deberá acreditar con el carnet).
- c) <u>Anote el importe de la tasa. Le hará falta en el paso 3</u>.

#### PASO 3 – Abonar la tasa

Este proceso deberá realizarlo a través de la página de la Consejería de Hacienda de la Junta de Andalucía. Podrá optar por realizar el pago online utilizando una tarjeta de crédito, o bien, Imprimir el impreso 046 para abonar en el banco. Ha de cumplimentar el impreso con los datos siguientes:

- 1. **Obligado**: indique todos los datos del alumno/a.
- Datos Generales: Marque la casilla <u>Autoliquidación</u> y escriba el concepto '<u>Tasa de Matrícula Curso 2018-2019</u>'. Indique el importe, el código territorial <u>ED1814</u> (Consejería de Educación / Granada / CPM Antonio Lorenzo) y el concepto de pago <u>0026</u> (Tasa por servicios académicos).

Deberá validar el documento (ver ilustración 5).

Una vez validado el documento podrá realizar el pago online o imprimir para abonar en el banco.

| JUNTA DE ANDALUCÍA<br>Consejería de Economía, Hacienda<br>y Administración Pública | OTROS INGRESOS<br>Tasas, precios públicos, sanciones, otros ingresos. Declaración - Liquidación en Euros | Modelo<br>046 |
|------------------------------------------------------------------------------------|----------------------------------------------------------------------------------------------------|---------------|
| Q Limpiar Formulario                                                               | Una vez cumplimentado el formulario, pulse el botón Validar                                              | Validar       |

llustración 5

#### PASO 4 – Rellenar impreso de matrícula

Acceda a cumplimentar el impreso de matrícula haciendo clic en el enlace. Se abrirá una pestaña nueva en su navegador. Imprima dos copias para presentarlas posteriormente en la oficina del Conservatorio.

#### PASO 5 – Adjuntar documentación

En este apartado se le recuerda la documentación que debe tener impresa para presentar posteriormente en la oficina del Conservatorio.

#### PASO 6 – Preferencias de horarios

Cumplimente los campos que necesite y prosiga al paso 7.

#### PASO 7 – Enviar

Marque la casilla para aceptar la política de protección de datos, indique la fecha y el nombre de la persona que presenta la matrícula.

Para finalizar el procedimiento, haga clic en **ENVIAR SOLICITUD**. Imprimir y presentar en el centro todos los documentos impresos.